## Banner Extension for Magento2

After Installing the extension, login the Magento admin, then go on with the following steps : **Content > Banners.** 

| DashBoard   | <b>Content</b><br>Pages | × | on may result in rounding errors.<br>e (RSA), Admin (Admin), Main Website (India), Main Website (US), Main Website (Australia)<br>notification<br>more details. Click here to go to Tax Configuration and change your settings. |            | System | Messages: 1 👻         |
|-------------|-------------------------|---|----------------------------------------------------------------------------------------------------|------------|--------|-----------------------|
| \$<br>SALES | Blocks<br>Widgets       |   |                                                                                                    | Q          | ٠      | 💄 admin 🗸             |
|             | Templates               |   |                                                                                                    |            | Re     | eload Data            |
|             | Configuration<br>Themes |   | d of your business' performance, using our dynamic product, order, and customer reports                                                                                                    | Go to Advi | nced R | eporting <sup>亿</sup> |
|             | Schedule                |   |                                                                                                    |            |        |                       |
| STORES      | - Dannetty              |   | Last 24 Hours V<br>No Data Found                                                                                                    |            |        |                       |

-As You Can see in the given image, you can view all created banners in a grid.

- To create a new Banner, click **Add New** button on the top-right corner.

|             | Y<br>A<br>C<br>P        | System Messages: 1 🔻 |               |          |               |                |                                  |   |             |  |
|-------------|-------------------------|----------------------|---------------|----------|---------------|----------------|----------------------------------|---|-------------|--|
| \$<br>SALES | Banners Data Q 🏚 🕹 admi |                      |               |          |               |                |                                  |   |             |  |
| CATALOG     |                         |                      |               |          |               |                |                                  |   | Add New     |  |
|             |                         |                      |               |          |               |                |                                  |   | Add Hew     |  |
|             | Search                  | n by keyword         | Q             |          |               | <b>Filters</b> | <ul> <li>Default View</li> </ul> | • | 🔅 Columns 👻 |  |
|             | Action                  | ns <b>v</b> 3        | records found |          |               | 20 <b>•</b> p  | er page <                        | 1 | of 1 >      |  |
| ıl.         | •                       | Title                | Status        | Action   | Position      |                | Banner Type                      |   |             |  |
| REPORTS     |                         | img1                 | Enable        | Select 🔻 | Category Page |                | Image                            |   |             |  |
| STORES      |                         | lmg2                 | Enable        | Select 🔻 | Category Page |                | HTML Text                        |   |             |  |
| SYSTEM      |                         | Ban2                 | Enable        | Select 💌 | Category Page |                | Image                            |   |             |  |

The Edit Page contains some fields for banner which is define as follows :

**Title** : Add titile of the banner.

Enable : Select Yes/No to enable/disable the banner.

Banner Type : Select Banner image or HTML Text.

| Manage Banner     Q       Manage Banner     Q                                                                                                    | Save |
|----------------------------------------------------------------------------------------------------|------|
| Suit<br>Set<br>Set<br>Set<br>Set<br>Set<br>Set<br>Set<br>Se                                                                                                    | Save |
| TRUE + Ing1                                                                                                    |      |
| Enable 💽 Yes                                                                                                    |      |
| Anno<br>L<br>Manimum filmage Uppload Select from Gallery<br>Maximum file see: 2 viii.                                                                                                    |      |
| Image: Second second secon                   |      |
| Banner Type * image *                                                                                                    |      |
| Store View  Annu Website US US SSA US Annu US Annu US  |      |
| Poston + Category Page +                                                                                                    |      |
| Sensit Langur interaction in the sense of the sense of th |      |
| Sales Faction or Stoler For Category Page.                                                                                                    |      |
| Position * Category Page                                                                                                    |      |
| Home Page Banner Type * Image A                                                                                                    |      |
| Product Pag                                                                                                    |      |
| Select Category Category Page To HTML Text                                                                                                    |      |

Banner Image : If you will select the Image then Banner Image field will display and then upload the banner image.HTML Text : If you will select the HTML Text then HTML Text field will display and then add the html content.

| HTML Text | Show / Hide Editor                                                                                                    |   |
|-----------|----------------------------------------------------------------------------------------------------|---|
|           | ← Formats → 40px → Line Height → <u>A</u> → <u>A</u> →<br>B I ⊔ Ξ Ξ Ξ Ξ Ξ Ξ Ξ → Ξ → Ø 函 ⊞ → Ω             B I ⊔ Ξ Ξ Ξ Ξ Ξ Ξ → Ξ → Ø 函 ⊞ → Ω             (x) |   |
|           | Magento                                                                                                    | - |
|           | h1 POWERED BY TIN                                                                                                    | Y |

Store View : Select the store where you want to display the banner

**Position :** Select the **Home Page**, **Product Page** or **Category Page** where you want to display the banner. If you will select the Category Page then Select Category ,Insert Image as , Display on Product Line , Page Number field will display.

**Select Category** : Select the Category where you want to display the banner.

Insert Image as : Select Position or Slider For Category Page.

**Display on Product Line :** Enter the line number where you want display the banner in the **category** page.

**Page Number** : Enter the page number where you want display the banner in **category** page.

| Position 🔸              | Category Page 🔻                                        |
|-------------------------|--------------------------------------------------------|
| Select Category         | Fitness Equipment ×     Tops ×                         |
| Insert Image As         | Position  Select Position or Slider For Category Page. |
| Display on Product Line | 3<br>Enter Product Line Number                         |
| Page Number             | 1<br>Enter Category Page Number                        |

If you will Select **Position** and enter 3 in Display on Product Line field and page number 1 then the image will display on number line 3 position and page number 1 in category page.

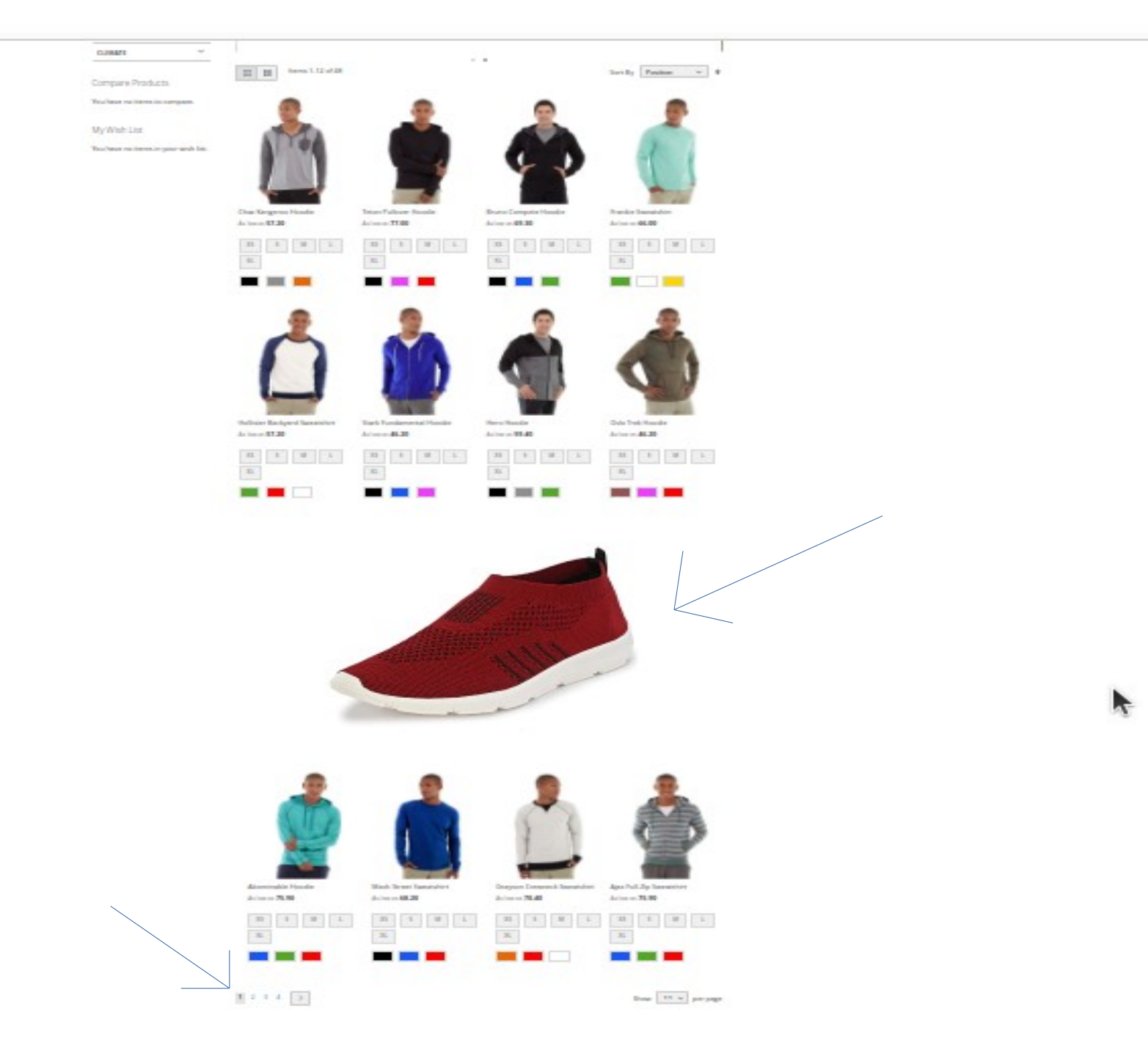

If you will select Slider then Page Number and Display on Product Line field will not display and the image will display in frontend as given below in Category Page.

|              | and month                              |            | car o maning o       | June Pour a v         |                                                                                                    |                                                                                                    |                                                                                                    |                       |          |  |
|--------------|----------------------------------------|------------|----------------------|-----------------------|----------------------------------------------------------------------------------------------------|----------------------------------------------------------------------------------------------------|----------------------------------------------------------------------------------------------------|-----------------------|----------|--|
| Home         | > Men > Tops                           |            |                      |                       |                                                                                                    |                                                                                                    |                                                                                                    |                       |          |  |
| To           | ps                                     |            |                      |                       |                                                                                                    |                                                                                                    |                                                                                                    |                       |          |  |
| Sho          | pping Options                          |            |                      |                       | A Second                                                                                                    | C. Q. M.                                                                                                    |                                                                                                    |                       |          |  |
| CAT          | EGORY                                  | ~          |                      |                       |                                                                                                    | HE CONT                                                                                                    | 20 N 2                                                                                                    |                       |          |  |
| PRIC         | DE                                     | ~          |                      | A approximate Sec     |                                                                                                    |                                                                                                    | Service Provide Service                                                                                                    |                       |          |  |
| COL          | OR                                     | ~          | P Date // Ma         | A spation a set       |                                                                                                    |                                                                                                    |                                                                                                    | and the second        |          |  |
| ACT          | IVITY                                  | ~          |                      | A CHARMAN             |                                                                                                    | the said for                                                                                                   | Contract Providence                                                                                                    | State of the second   | <u> </u> |  |
| MAT          | ERIAL                                  | ~          | 1                    | 10000                 | a series of the                                                                                                    |                                                                                                    | Caller Mart 1                                                                                                    | 12                    |          |  |
| SIZE         |                                        | ~          |                      | and the second second |                                                                                                    | A State of                                                                                                    | J Herek                                                                                                    | 1 2 2 2 2 2           |          |  |
| ECO          | COLLECTION                             | ~          | and the              |                       | 1000                                                                                                    |                                                                                                    |                                                                                                    | 1 2 2 2 2 2 2         |          |  |
| PER          | FORMANCE FABRIC                        | ~          | Real Bar             | States -              | C. C. C. C.                                                                                                    |                                                                                                    |                                                                                                    | 1000 52               | 1        |  |
| ERIP         | RECOMMENDS                             | ~          |                      |                       | 1955                                                                                                    |                                                                                                    |                                                                                                    |                       |          |  |
| NEV          | v                                      | ~          |                      |                       |                                                                                                    |                                                                                                    |                                                                                                    | 5 W 2                 |          |  |
| SAL          | E                                      | ~          | Contraction And      | Southern the second   |                                                                                                    |                                                                                                    | Contraction 1                                                                                                    | 100 C 2               |          |  |
| STY          | LE GENERAL                             | ~          |                      | and the second        |                                                                                                    |                                                                                                    |                                                                                                    | 185                   |          |  |
| PAT          | TERN                                   | ~          | and the second       |                       |                                                                                                    |                                                                                                    |                                                                                                    | and the second second |          |  |
| CLIN         | AATE                                   | ~          | and present first in |                       | and the second second s | And a second second second second second second second second second second second second second second second | and the second second se |                       |          |  |
| Com<br>You h | pare Products<br>ave no items to compa | re.        | III II Rems 1-12     | of 48                 |                                                                                                    | -                                                                                                    | Sort By Pos                                                                                                    | ition 🗸 🕈             |          |  |
| My V         | Vish List                              |            | 200                  | -                     | 100                                                                                                    | 1 m m                                                                                                    |                                                                                                    | 2.2.2                 |          |  |
| You h        | ave no items in your w                 | esh list.  |                      |                       |                                                                                                    |                                                                                                    | 1                                                                                                    | 3                     |          |  |
|              |                                        | 0          | Chaz Kangeroo Hoodle | Teton Pullover H      | oodle                                                                                                    | Bruno Compete Hoodle                                                                                           | Frankle Sweats                                                                                                    | hirt                  |          |  |
| Pos          | ition *                                | Categor    | v Page               |                       |                                                                                                    |                                                                                                    |                                                                                                    |                       |          |  |
|              |                                        | cutegoi    | J. 480               |                       |                                                                                                    |                                                                                                    |                                                                                                    |                       |          |  |
| Select Cate  | gory                                   | Fitness I  | Equipment >          | Tops ×                |                                                                                                    |                                                                                                    |                                                                                                    |                       | •        |  |
| Insert Imag  | ge As                                  | Slider     | 1                    |                       |                                                                                                    |                                                                                                    |                                                                                                    |                       |          |  |
|              | Se                                     | elect Posi | tion or Slider       | For Category Pa       | ge.                                                                                                    |                                                                                                    |                                                                                                    |                       |          |  |

## **For Admin Configuration :**

For Admin Configuration go to the following steps : **Stores > Configuration > Sprinix > Banner.** Enable Module : Select Yes /No to enable /disable the module .

Number of Product in List Page : Enter the number of product in one row in category page and this will be used to calculate line number on which the banner should be display in your category page.

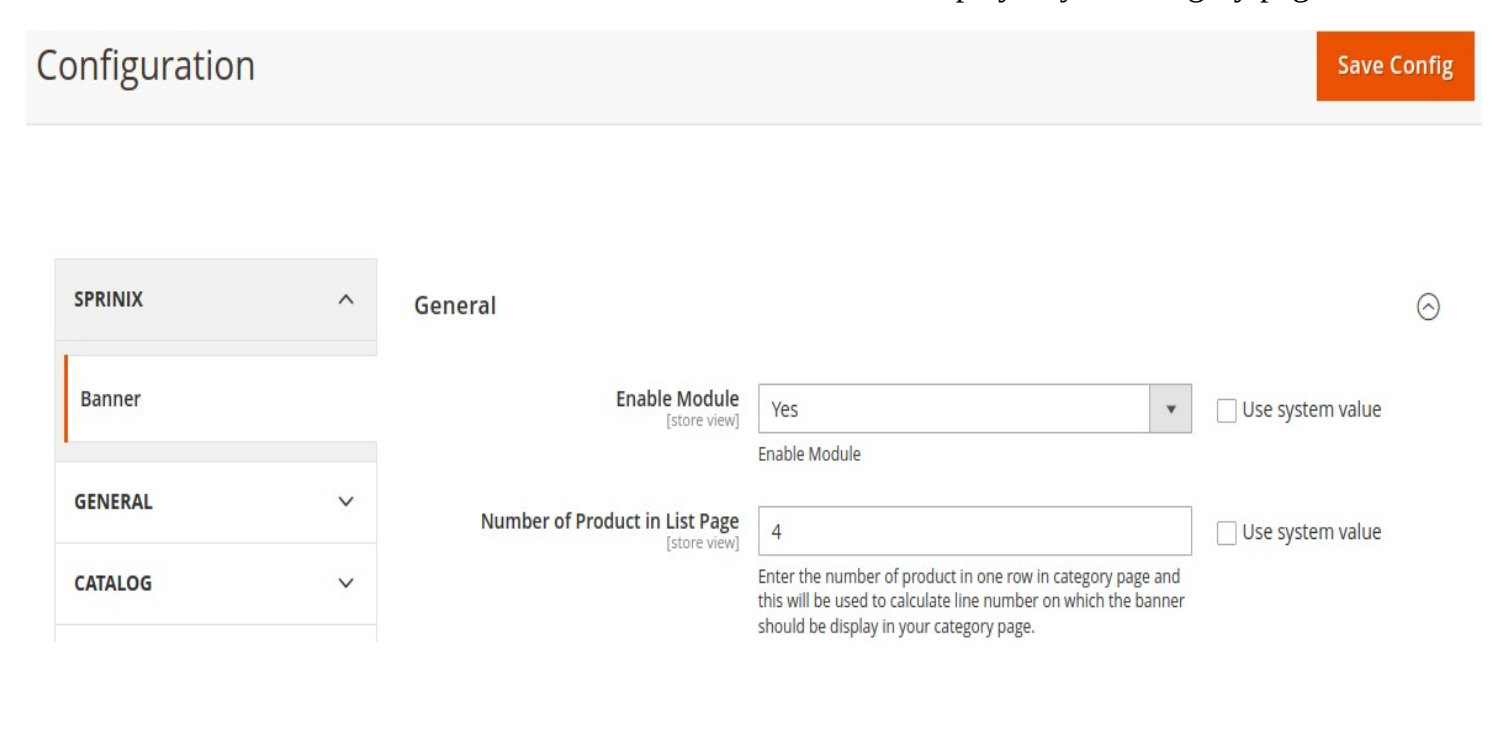